Neue Version einspielen: In Settings muss der Parameter "updateserver" gesetzt werden. Beispiel updateserver = http://bisto.ocw2.de/tools/systemupdatemaster/

Danach in System  $\rightarrow$  Systemupdate gehen und auf eine neue Version prüfen.

Erweiterung: Passwort ändern und bestimmen welche Dateien in das Update nicht mit aufgenommen werden geschieht unter .../tools/systemupdatemaster/config.php

From: http://wiki.girona.de/ - **Girona Wiki** 

Permanent link: http://wiki.girona.de/doku.php?id=tombisto:systemadmin:phpupdate&rev=1397142753

Last update: 2016/12/20 10:03

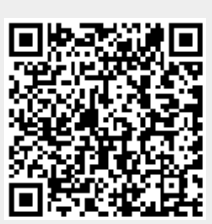

Programm - Update